## 如何使用 Email 訂閱「宜蘭縣教師會網站」上的新增公告

宜蘭縣教師會資訊小組 製作

Q:為什麼需要訂閱縣教師會網站上的新增公告?

A:現在是一個資訊爆炸的時代,你需要留意的訊息來源,可能是5個、10個、20個網站或是更多,我認為你應該不想每天都要一一造訪這幾十個網站來獲得訊息吧!

因此,如果縣教師會的網站只要有新的公告發佈時,你就可以透過 mail 了 解有哪些公告被發佈了,並決定這些公告是否是自己需要的來判斷開啟與否 時,這樣各位就可以更有效、更節省時間地來掌握教育訊息。以下這份文件就 是提示你如何做到這些。

3、按下「訂閱」。

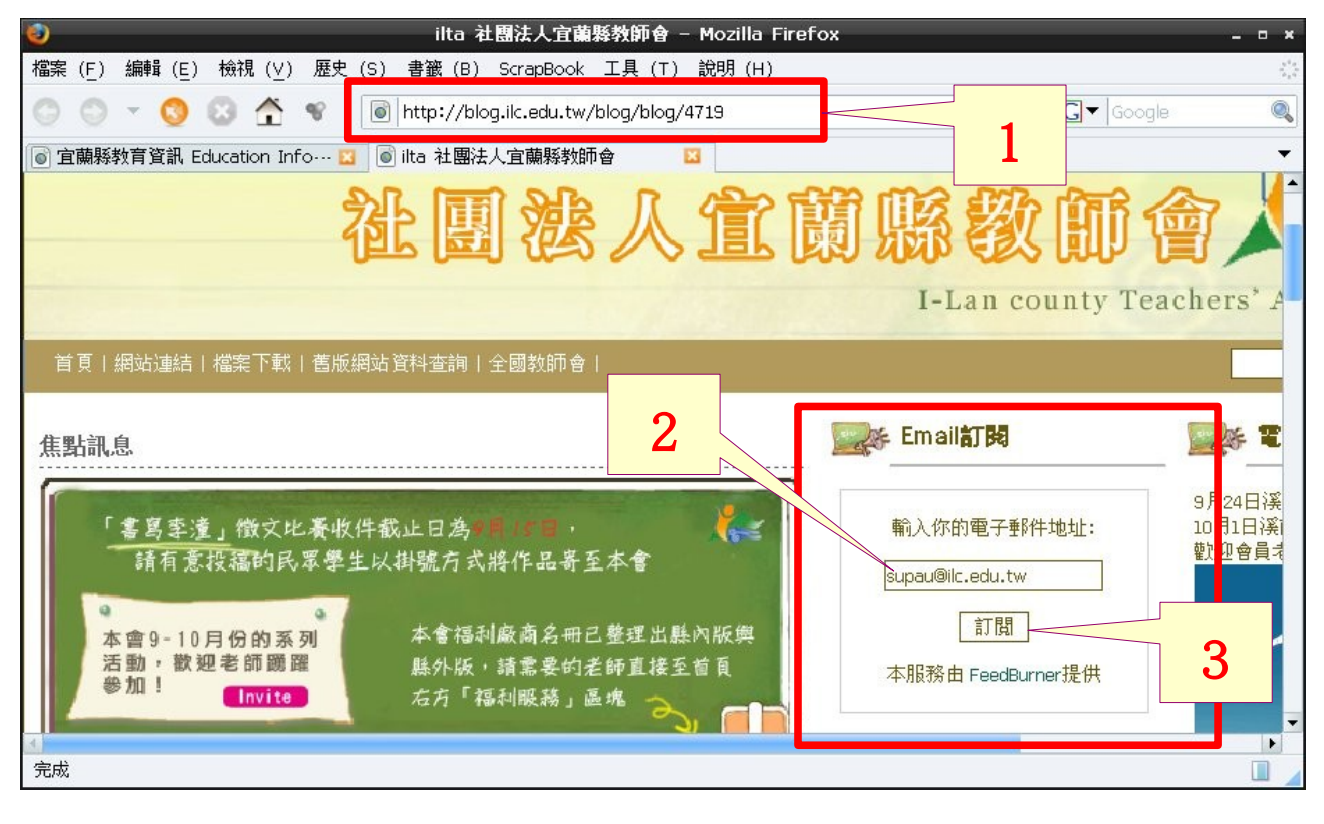

<sup>1、</sup>先到宜蘭縣教師會的部落格(<u>http://blog.ilc.edu.tw/blog/blog/4719</u>)。

<sup>2、</sup>找到「Email 訂閱」這個區塊,並輸入你要收到訊息的 e-mail。

## 4、填入圖片中的英文字母來做驗證。

|                            | edburner.google.com/tb/a/mailverity                                                                                                  |      |  |  |  |  |  |
|----------------------------|----------------------------------------------------------------------------------------------------|------|--|--|--|--|--|
|                            | 🕭 FeedBurr                                                                                                    | ier- |  |  |  |  |  |
| Email Subscription Request |                                                                                                    |      |  |  |  |  |  |
| Thank y                    | u for your request.                                                                                                    |      |  |  |  |  |  |
| supau                      | ilc.edu.tw                                                                                                    |      |  |  |  |  |  |
| will re<br>acti<br>res     | eive a verification message once you submit this form. FeedBurner<br>bscription to "宜蘭縣教師會Blog最新訊息" once you<br>erification message. |      |  |  |  |  |  |
| To hel                     | revent spam, please type the text you see in the box above:                                                                          | _    |  |  |  |  |  |
| toximn                     | Complete Subscription Request                                                                                                    | 5    |  |  |  |  |  |

## 6、看到下面這張圖,就表示剛剛的手續完成了。

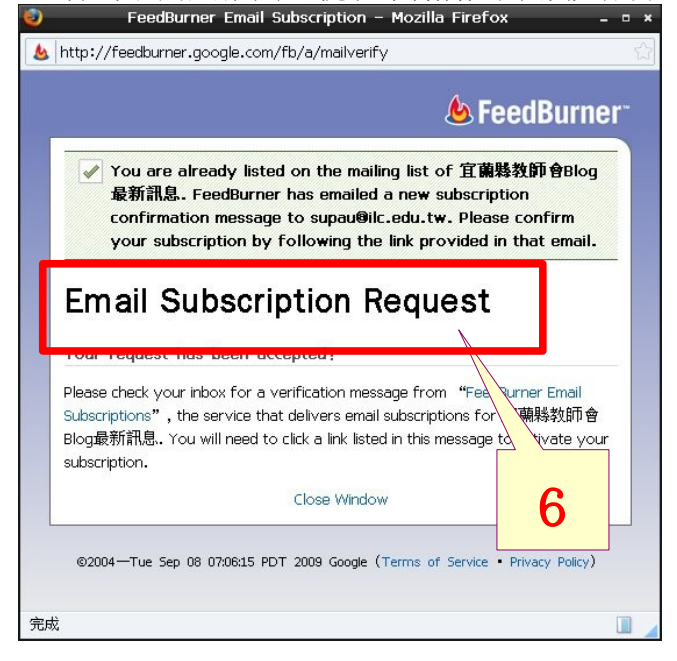

7、接著到剛剛輸入的 mail 去收信。請注意 EIP 可能會把它判定為垃圾信件,因此沒有收到 確定信的話,請到「垃圾信攔截明細列表」裡去找信。

8、點選確認信裡連結的網址。

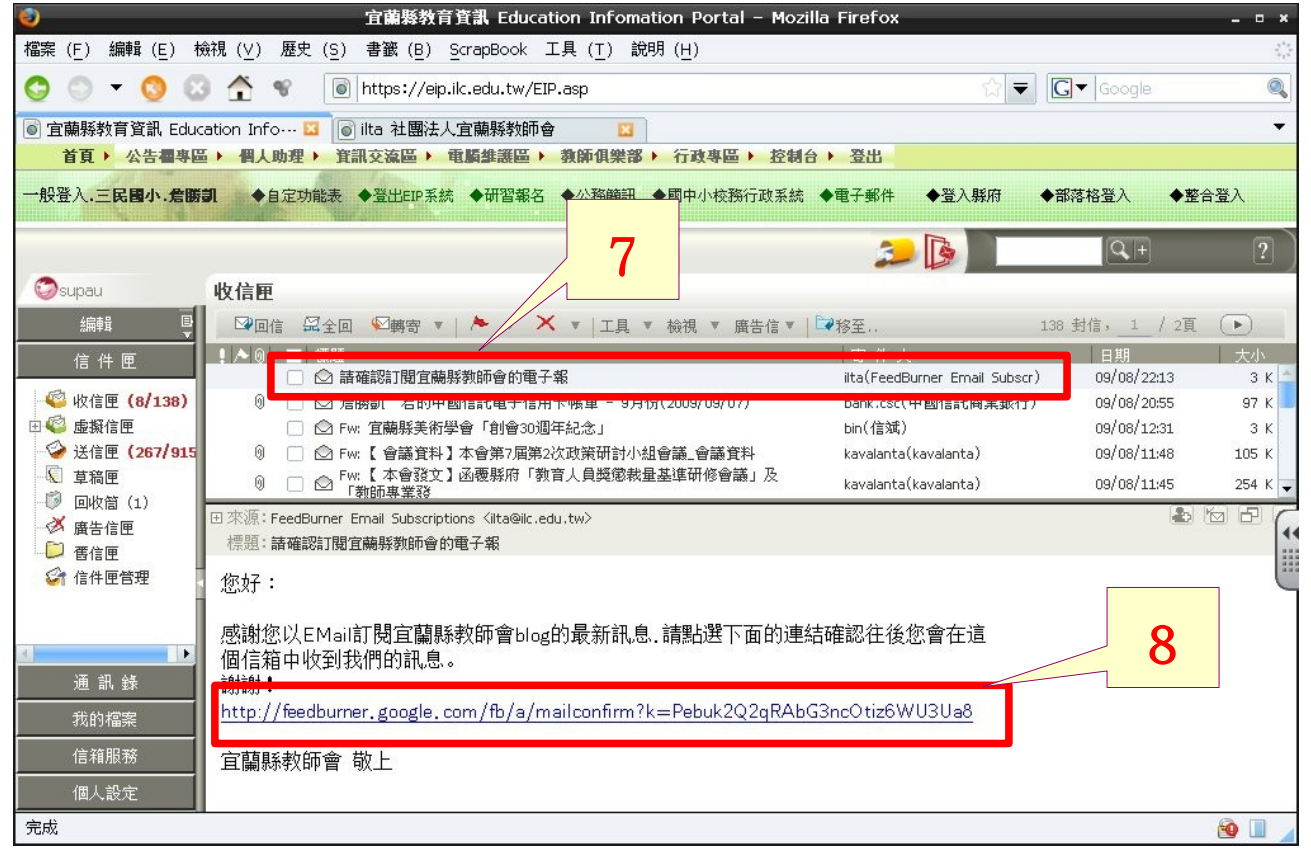

## 9、看到下面這張圖,就表示 mail 的確認完成了。

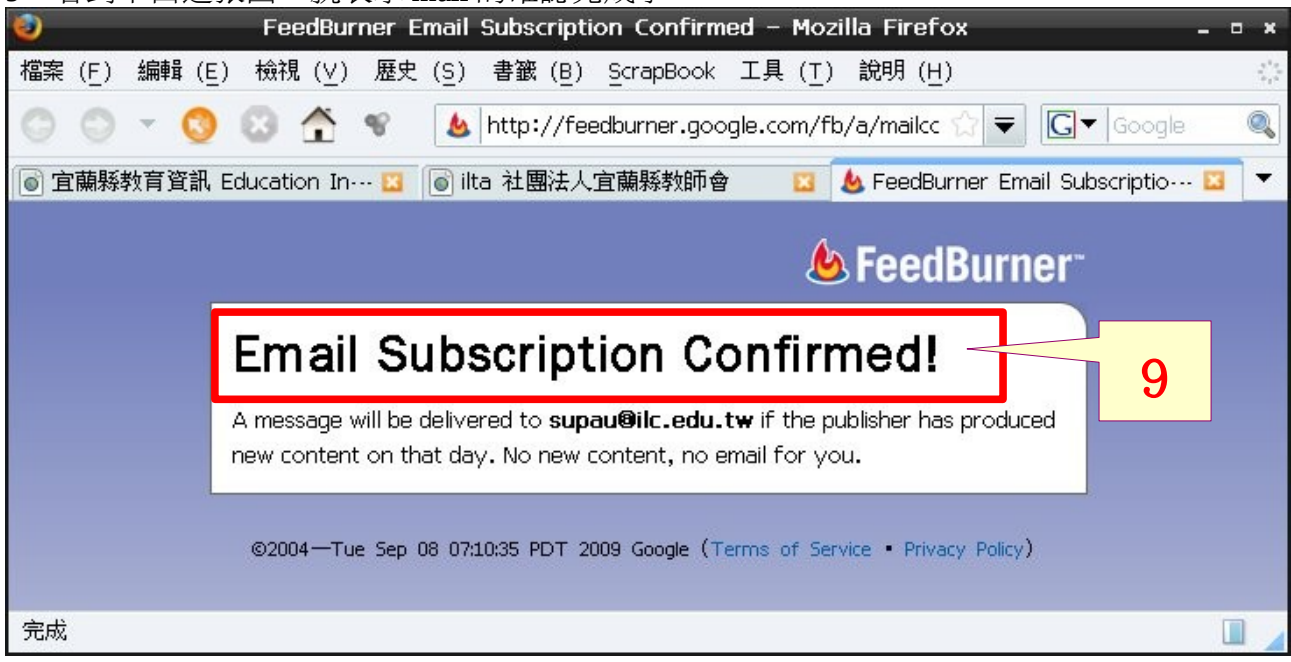

|                                                  | ilta 社图法人宜菌縣教師會 -<br>競視 (⊻) 歴史 (≦) 書籤 (B) ScrapBook 工具 ( <u>T</u> ) | Mozilla<br>說明 i | Firefox<br>( <u>H</u> ) |                                         | - • × |
|--------------------------------------------------|---------------------------------------------------------------------|-----------------|-------------------------|-----------------------------------------|-------|
| 😌 💿 🔻 🧐 🔯 👚 📽 🚺 http://blog.ilc.edu.tw/blog/4719 |                                                                     |                 |                         | <mark>ন</mark> ি ☆ 🔻 🖸 Google           |       |
| ◎ 宜蘭縣教育資訊 Edua                                   | cation Info 🔟 💿 ilta 社團法人宜蘭縣教師會                                     | ×               |                         |                                         |       |
| 活動,歡迎老師踴躍<br>參加!<br>Invite<br>右方「福利服務」區塊         |                                                                     |                 |                         | 本服務由 FeedBurner提供                       |       |
|                                                  | 10                                                                  |                 | j                       | 5 readers<br>BY FEEDBURNER              | á     |
| <u> </u>                                         |                                                                     | 問讀              | <b>週擇</b>               | 会 網站邊軍                                  |       |
| 2009/09/10 23:38                                 | 擴大高中職及五專免試入學方案座談會_溪北場(有<br>影音)                                      | 29              | O                       | Google 網上論壇                             | . da  |
| 2009/09/10 23:15                                 | 【餐飲食品】博士鴨中元殺很大活動                                                    | 13              | 0                       | ₩ ● ● ● ● ● ● ● ● ● ● ● ● ● ● ● ● ● ● ● | 1     |
| 2009/09/10 23:01                                 | 【全教會公告】本會「推廣閱讀專案」98年秋季推薦<br>優良【國小版、國中版、高中版】圖書訊息                     | 16              | O                       | ▶ 本縣議題                                  |       |
| 2009/09/10 21:01                                 | 【花蓮縣教師會】學校聯合教師會應得推派會員擔任<br>服務學校考績委員會教師會代表解釋函                        | 11              | O                       | ▶ 全國議題                                  |       |
| 2009/09/10 15:26                                 | 【台北市教師會】聲明稿:更正台灣立報第三版,<br>【教長位置洗牌 吳清基呼聲高】一文中本會理事長<br>之談話            | 24              | 0                       | ▶ 研習訊息                                  |       |
| 2009/09/10 15:10                                 | 教育部公布因應新型流感「325」停課教職員出勤注                                            | 13              | n                       | ▶ 注影如 自                                 | •     |
| 完成                                               |                                                                     |                 |                         |                                         |       |

10

以後胸始在会大刘茹按上路大前的八十时

11、系統會自動發 mail 到你的信箱裡去通知你,你就可藉由 mail 知道縣教師會的網站有新的公告了。

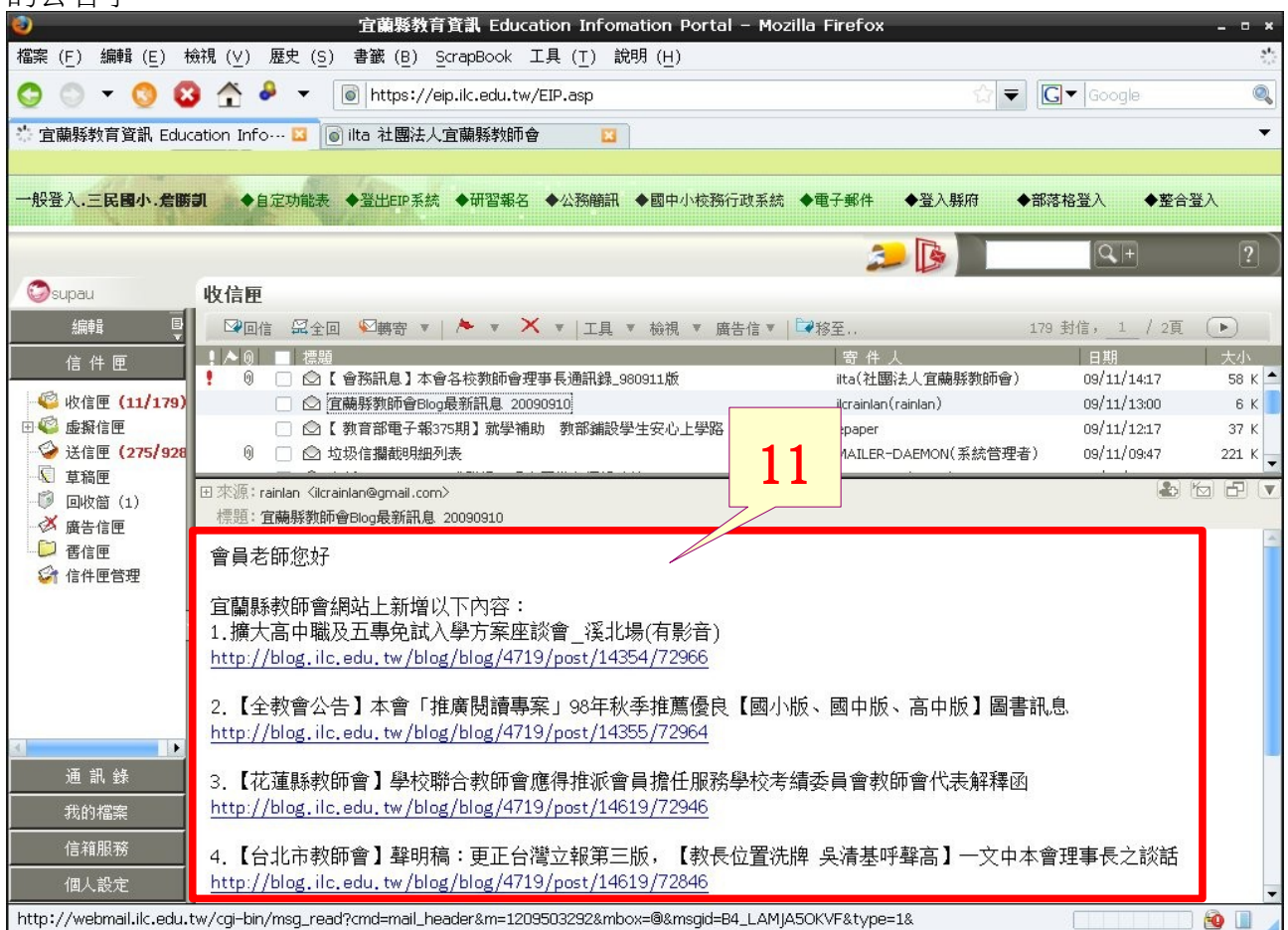